## Elenco materiale inventariato con Acquista

Per produrre l'elenco del materiale inventariato al fine della rendicontazione annuale, occorre utilizzare la funzione "Inventario" > "Lista inventario"

Inserendo il periodo (es. 01/01/2014 - 31/12/2014)

nei campi "Data Buono di Carico".

| 3iblioteca*                                                          | PAVOU1 - Bibl. Petrarca 👻 |  |  |  |  |  |
|----------------------------------------------------------------------|---------------------------|--|--|--|--|--|
| Inventario                                                           | Seleziona una serie 🗸     |  |  |  |  |  |
| Serie                                                                |                           |  |  |  |  |  |
| Data Chiusura Ciclo                                                  |                           |  |  |  |  |  |
| Uguale o superiore a                                                 |                           |  |  |  |  |  |
| Uguale o inferiore a                                                 | 12                        |  |  |  |  |  |
|                                                                      |                           |  |  |  |  |  |
| Data Buono di Carico                                                 |                           |  |  |  |  |  |
| Data Buono di Carico<br>Uguale o superiore a                         | 01/01/2014                |  |  |  |  |  |
| Data Buono di Carico<br>Uguale o superiore a<br>Uguale o inferiore a | 01/01/2014<br>31/12/2014  |  |  |  |  |  |
| Data Buono di Carico<br>Uguale o superiore a<br>Uguale o inferiore a | 01/01/2014<br>31/12/2014  |  |  |  |  |  |

Il documento Excel che viene prodotto genera una tabella con i campi del "valore" di tipo testuale.

Per convertire il testo in valore numerico:

| Α       | В                                     | С          | D                                        | E                                                                                                    | F               | G          | Н                  | 1      | J                | K                                                                                                    | L                             |
|---------|---------------------------------------|------------|------------------------------------------|----------------------------------------------------------------------------------------------------|-----------------|------------|--------------------|--------|------------------|----------------------------------------------------------------------------------------------------|-------------------------------|
| Serie   | Inventario                            | Data inv.  | Autore                                   | Titolo                                                                                                    | Buono<br>carico | Tipo acq.  | Fornitore          | Valore | Categoria        | Locazion<br>e                                                                                                    | Sezione                       |
| GIU     | 400000170                             | 15/12/2014 | Alessandri Alberto                       | Il nuovo diritto penale delle società                                                                          | 18817           | ACQUISTO   | LICOSA SANSONI SRL | 45.0   | 2.1 - Monografia | Biblioteca                                                                                                    | PAV0U3 - Giurisprudenza       |
| GIU     | 400000171                             | 15/12/2014 | Conti C., Tonini P.                      | Il diritto delle prove penali                                                                                  | 18818           | ACQUISTO   | LICOSA SANSONI SRL | 35.0   | 2.1 - Monografia | Biblioteca                                                                                                    | PAV0U3 - Giurisprudenza       |
| GIU     | 400000172                             | 15/12/2014 | Traversi Alessandro                      | La difesa penale. Tecniche argomentative e<br>oratorie                                                         | 18819           | ACQUISTO   | LICOSA SANSONI SRL | 48.0   | 2.1 - Monografia | Biblioteca                                                                                                    | PAV0U3 - Giurisprudenza       |
| GIU     | 400000173                             | 16/12/2014 |                                          | Emergenza carceri. Radici remote e recenti<br>soluzioni normative. Atti del convegno (Teramo, 6<br>marzo 2014) | 18820           | ACQUISTO   | LICOSA SANSONI SRL | 18.0   | 2.1 - Monografia | Biblioteca                                                                                                    | PAV0U3 - Giurisprudenza       |
| GIU     | 400000174                             | 16/12/2014 | Suraci Leonardo                          | Le indagini difensive                                                                                          | 18821           | ACQUISTO   | LICOSA SANSONI SRL | 48.0   | 2.1 - Monografia | Biblioteca                                                                                                    | PAV0U3 - Giurisprudenza       |
| GIU     | 400000175                             | 16/12/2014 | Vigoni Daniela                           | Il giudizio in assenza dell'imputato                                                                           | 18822           | ACQUISTO   | LICOSA SANSONI SRL | 36.0   | 2.1 - Monografia | Biblioteca                                                                                                    | PAV0U3 - Giurisprudenza       |
| GIU     | 400000176                             | 16/12/2014 | Ardita S., Degl'innocenti L.<br>Faldi F. | Diritto penitenziario                                                                                          | 18823           | ACQUISTO   | LICOSA SANSONI SRL | 30.0   | 2.1 - Monografia | Biblioteca                                                                                                    | PAV0U3 - Giurisprudenza       |
| GIU     | 400000177                             | 16/12/2014 |                                          | ART. 2221. FALLIMENTO E CONCORDATO<br>PREVENTIVO. VOL. 2                                                       | 18824           | ACQUISTO   | LICOSA SANSONI SRL | 125.0  | 2.1 - Monografia | Biblioteca                                                                                                    | PAV0U3 - Giurisprudenza       |
| GIU     | 400000178                             | 17/12/2014 |                                          | Vol. 7, tomo 2: Artt.670 - 705                                                                                 | 18825           | ACQUISTO   | LICOSA SANSONI SRL | 130.0  | 2.1 - Monografia | Biblioteca                                                                                                    | PAV0U3 - Giurisprudenza       |
| - COL 1 | · · · · · · · · · · · · · · · · · · · | 1120000011 |                                          | 11 IN                                                                                                    | · · · · · · ·   | • 000 UOTO | 1100010110011001   | 400.0  |                  | Contract of the second second s | Contractor or a second second |

- Selezionare la colonna "valore"

 Attivare la funzione "sostituisci" (ctrl – shift –S) e sostituire il punto con la virgola

| Trova e sostituisc          | 8 <mark>×</mark>                                                           |
|-----------------------------|----------------------------------------------------------------------------|
| <u>T</u> rova <u>S</u> osti | uisci                                                                      |
| Trov <u>a</u> :             |                                                                            |
| Sostituisci co <u>n</u> :   | <b>ب</b>                                                                   |
|                             | Op <u>z</u> ioni >>                                                        |
| Sostituisci tutto           | Sostit <u>u</u> isci T <u>r</u> ova tutti Tro <u>v</u> a successivo Chiudi |

- In questo modo la colonna "valore" diventa di tipo numerico ed è possibile ottenere il totale della colonna.
- Eventualmente formattare la colonna impostando 2 decimali con la funzione formato celle(ctrl- 1):

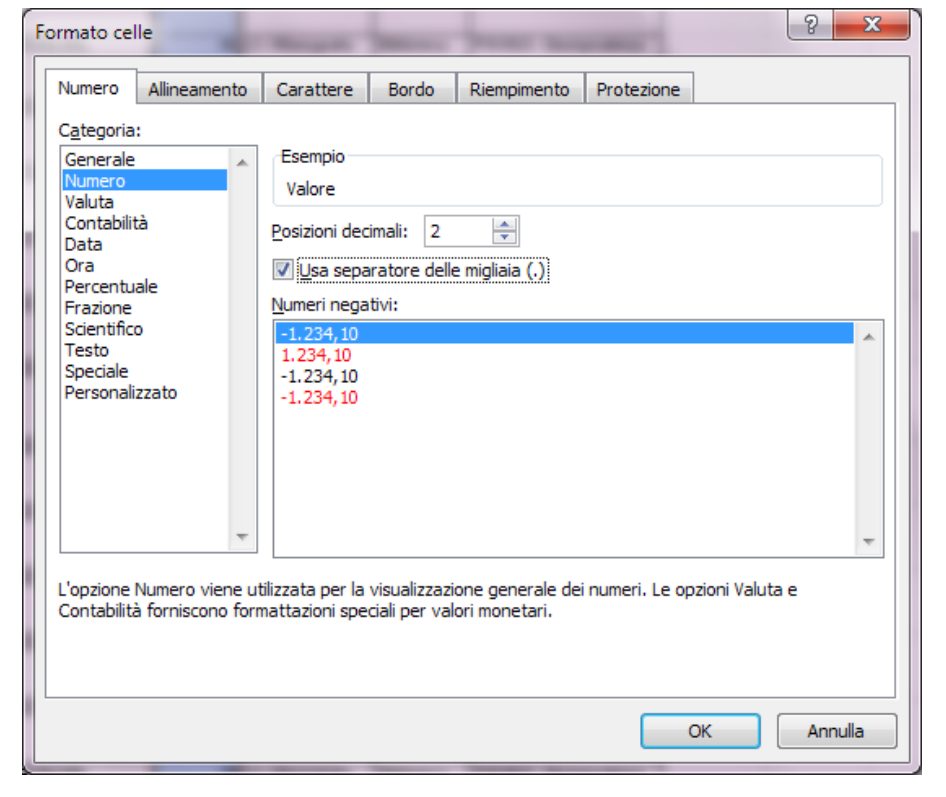